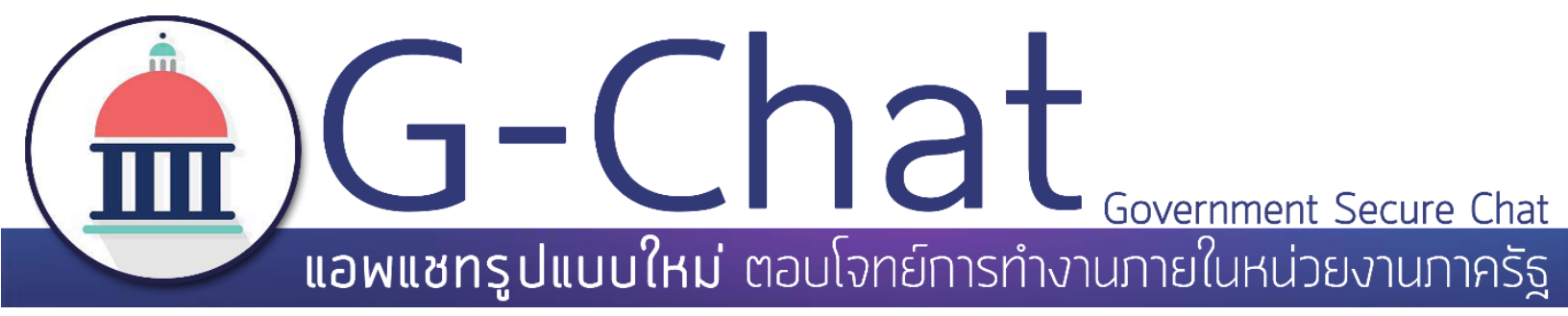

# คู่มือการใช้งาน

# G-Chat สำหรับบราวเซอร์และ PC

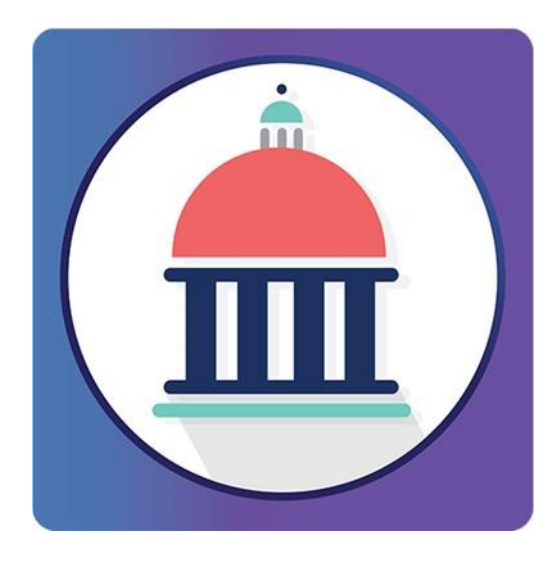

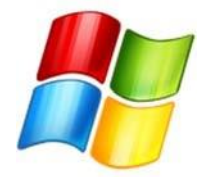

ปรับปรุงถ่าสุด : กรกฎาคม 2559 - สำนักงานรัฐบาลอิเล็กทรอนิกส์(องค์การมหาชน)(สรอ.)

**GA สนับสนุนโครงการโดยสำนักงานรัฐบาลอิเล็กทรอนิกส์** (องค์การมหาชน) (สรอ.) **Electronic Government Agency** (Public Organization) (EGA)

ติดต่อขอรายละเอียดเพิ่มเติมได้ที่ EGA www.ega.or.th Contact Center โทร : 0-2612-6060 หรือ อีเมล : contact@ega.or.th

# สารบัญ

| 1. |     | ความต้องการด้านระบบปฏิบัติการของ G-Chat        |      |  |  |  |
|----|-----|------------------------------------------------|------|--|--|--|
| 2. |     | การติดตั้งโปรแกรม                              | 3    |  |  |  |
| 3. |     | การเข้าสู่ระบบของแอปพลิเคชัน                   | 6    |  |  |  |
| 4. |     | การใช้งานโปรแกรม G-Chat                        | 7    |  |  |  |
|    | 4.1 | 1. หน้าจอหลัก                                  | 7    |  |  |  |
|    | 4.2 | 2. การเปลี่ยนแปลงข้อมูลส่วนตัว                 | 8    |  |  |  |
|    | 4.3 | 3. การเปลี่ยนรหัสผ่านผู้ใช้งาน Change Password | 9    |  |  |  |
|    | 4.4 | 4. แถบเมนูของหน้าจอหลัก                        | . 10 |  |  |  |
|    | 4.5 | 5. แถบรายชื่อห้องสนทนา                         | . 10 |  |  |  |
| 5. |     | การสร้างห้องสนทนา                              | . 11 |  |  |  |
| 6  |     | ฟังก์ชันภายในห้องสนทนา                         | .14  |  |  |  |
| 7  |     | การสร้างโพสต์                                  | . 15 |  |  |  |
| 8  |     | การจัดการสมาชิกภายในห้องสนทนาโดยผู้ดูแลห้อง    | . 17 |  |  |  |
| 9  |     | การสร้าง Link                                  | . 20 |  |  |  |
| 10 |     | การสร้าง Event                                 | . 22 |  |  |  |
| 11 |     | การค้นหาข้อความ                                | . 25 |  |  |  |

### 1. ความต้องการด้านระบบปฏิบัติการของ G-Chat

ก่อนจะทำการติดตั้ง G-Chat ควรตรวจสอบอุปกรณ์ว่ามีความพร้อมในการรองรับการทำงานของ ตัวแอปพลิเคชันหรือไม่ ดังนี้

| อุปกรณ์              | ระบบปฏิบัติการ                                          |
|----------------------|---------------------------------------------------------|
| PC, Laptop และ macOS | Windows 7 ขึ้นไป<br>Chrome Browser<br>macOS 10.8 ขึ้นไป |

หากอุปกรณ์ที่ติดตั้งมีคุณสมบัติต่ำกว่าที่ระบุไว้อาจทำให้แอปพลิเคชันไม่สามารถทำงานได้ดีเท่าที่ควร หรืออาจทำให้ไม่สามารถใช้งานได้

# 2. การติดตั้งโปรแกรม

2.1. เปิดการใช้งานเว็บบราวเซอร์ กรอก URL : gchat.apps.go.th

| Q Login × ■<br>← → C B gchat.apps.go.th |                                  | A - 0 × |
|-----------------------------------------|----------------------------------|---------|
|                                         | G-Chat<br>Government Secure Char |         |
|                                         |                                  |         |
|                                         | Forget Password Login            |         |
|                                         |                                  |         |

รูปที่ 2.1 การเข้าหน้าเว็บ URL : gchat.apps.go.th

 คลิกที่ปุ่ม Download เพื่อเข้าสู่หน้าดาวน์โหลดแอปพลิเกชัน หากไม่ต้องการติดตั้งแอปพลิเคชันท่านสามารถ ทำการเข้าใช้งานได้ทีนี่ทันที

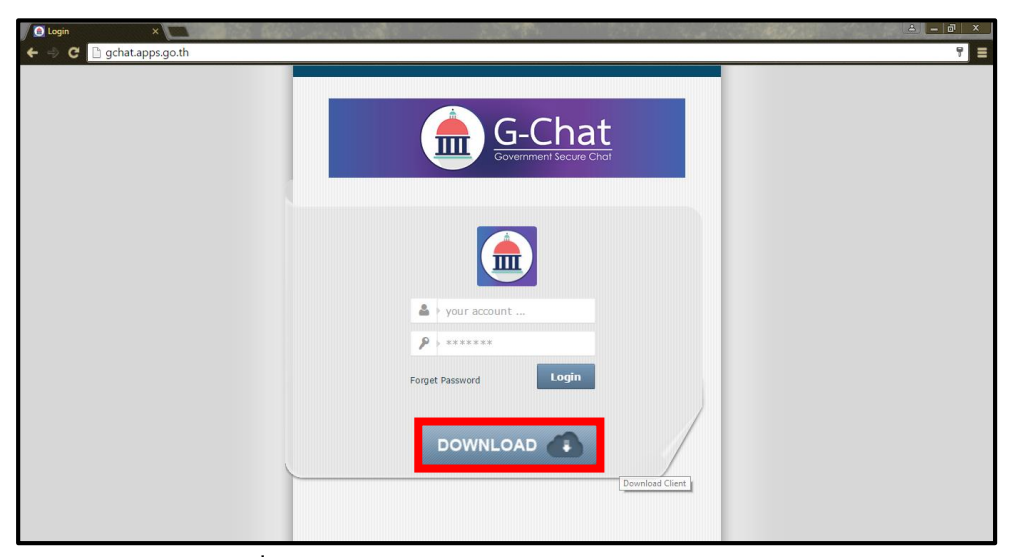

รูปที่ 2.2 การเข้าหน้าเว็บ URL : gchat.apps.go.th (2)

2.3. อ่านข้อตกลงการใช้งาน คลิกที่สี่เหลี่ยม 📃 และคลิกคาวน์โหลด

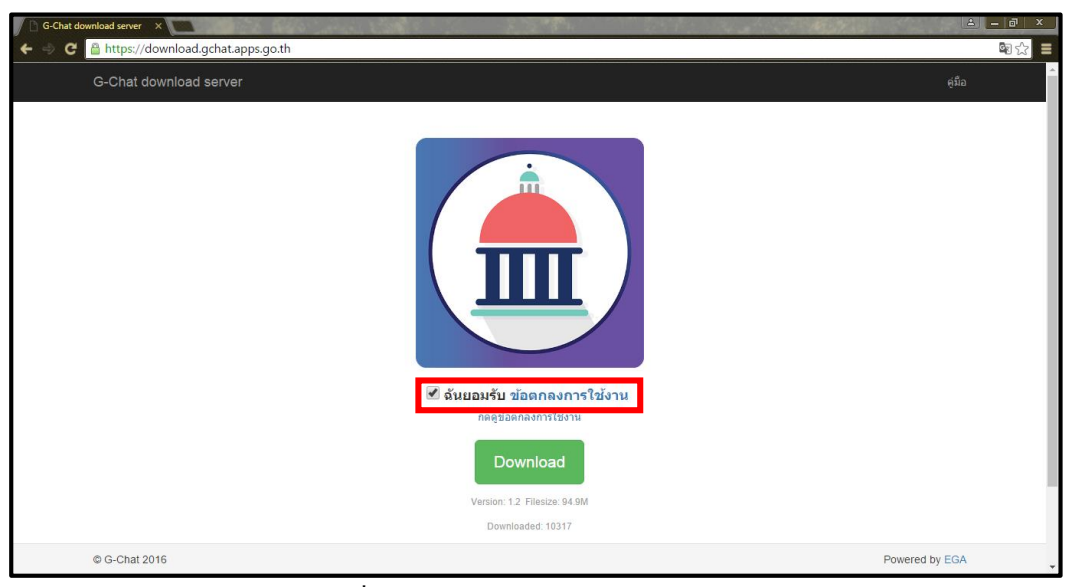

รูปที่ 2.3 การคาวน์โหลดแอปพลิเคชัน G-Chat

 หลังจากทำการดาวน์โหลดโปรแกรมเรียบร้อยแล้ว ให้ดับเบิ้ลกลิกที่ตัวติดตั้งที่โหลดไว้ จะขึ้นหน้าต่างโปรแกรม ทำการกลิก Next

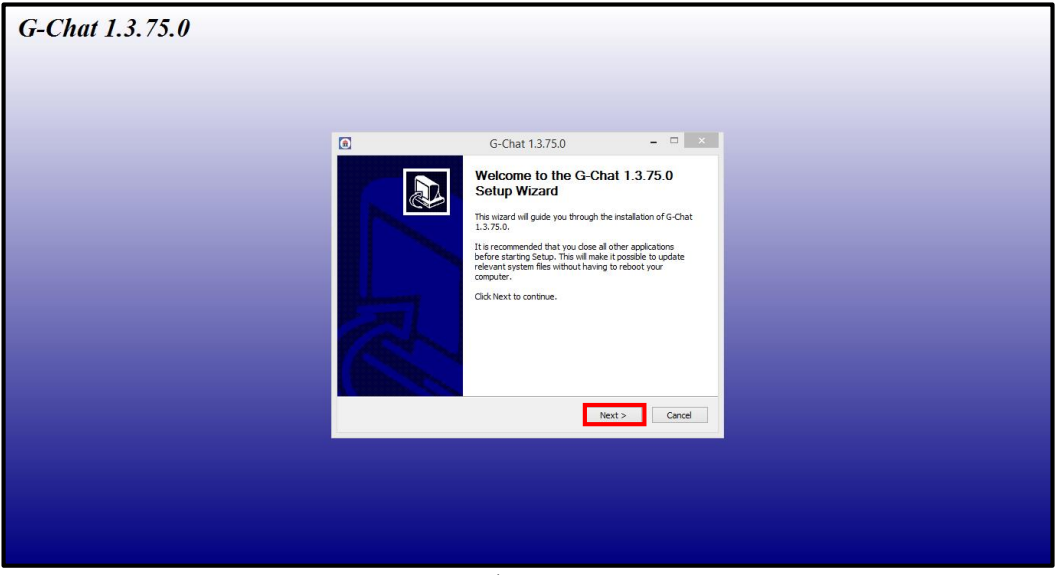

รูปที่ 2.4 การติดตั้งโปรแกรม G-Chat

| G-Chat 1.3.75.0 |                                                                                                    |
|-----------------|----------------------------------------------------------------------------------------------------|
|                 |                                                                                                    |
|                 |                                                                                                    |
|                 |                                                                                                    |
|                 |                                                                                                    |
|                 | G-Chat 1.3.75.0 - • ×                                                                                                    |
|                 | Choose Install Location<br>Choose the folder in which to install 6-Chat 1.3.75.0.                                                                                                |
|                 | Setup will install G-Otat 1.3.75.0 in the following faider. To install in a different folder, dick<br>Browse and select another folder. Click Install to start the installation. |
|                 | Destination Folder<br>C:IProgram Files (xd6)(G-Chat)                                                                                                    |
|                 | Space regulated: 141,396<br>Space available: 14.308                                                                                                    |
|                 | Powered by AcLegimCancel                                                                                                    |
|                 |                                                                                                    |
|                 |                                                                                                    |
|                 |                                                                                                    |
|                 |                                                                                                    |
|                 |                                                                                                    |

รูปที่ 2.5 การติดตั้งโปรแกรม G-Chat (2)

- 2.6. รอจนกว่าโปรแกรมจะทำการติดตั้งเสร็จสิ้น
- 2.7. โปรแกรมจะขึ้นหน้าต่าง โดยมีรายละเอียดดังนี้
  - Start G-Chat

: เริ่มใช้งานโปรแกรมทันที

Start G-Chat when windows startup

คลิกที่ Finish เป็นการเสร็จสิ้นการติดตั้ง

: ให้เริ่มโปรแกรมเมื่อเปิดเครื่อง

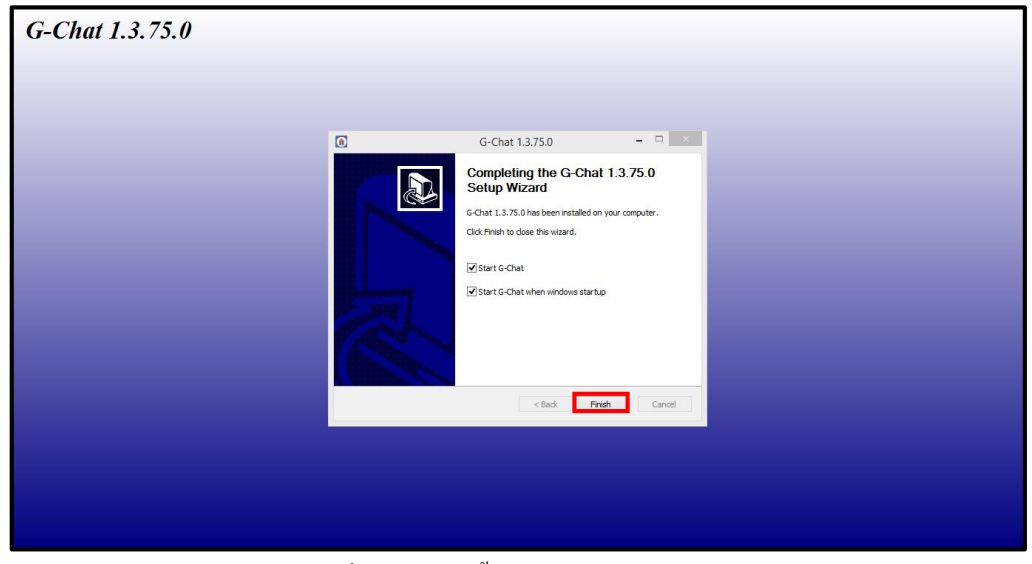

รูปที่ 2.7 การติดตั้งโปรแกรม G-Chat (3)

## 3. การเข้าสู่ระบบของแอปพลิเคชัน

| â          | Lo         | ogin     | -      |     |
|------------|------------|----------|--------|-----|
|            |            |          |        |     |
| Inpu       | t Account  |          |        |     |
| Inpu       | t Password |          |        |     |
|            | Forget     | Password |        |     |
| <b>v</b> A | uto Start  |          | uto Lo | gin |
|            | ОК         | C        | ancel  |     |

รูปที่ 3.1 การเข้าใช้งานแอปพลิเคชัน

| Account         | : กรอก อีเมล ของผู้ใช้งานที่ได้รับทางอีเมล                                                                                             |
|-----------------|----------------------------------------------------------------------------------------------------|
| Password        | : กรอกรหัสผ่านสำหรับเข้าใช้งานที่ได้รับทางอีเมล*                                                                                       |
| Forget Password | : กรณีลืมรหัสผ่าน ของผู้ใช้งาน ให้กรอก อีเมล ที่ช่อง Account แล้วกด<br>Forget Password หลังจากนั้น ลิงก์เปลี่ยนรหัสผ่านจะถูกส่งไปอีเมล |
|                 | ที่กรอก (อีเมลที่กล่าวคือ Account ของผู้ใช้งาน)                                                                                        |

หลังจากติดตั้งแอพพลิเกชันเสร็จเรียบร้อยแล้วเมื่อเข้าสู่แอพพลิเกชัน G-Chat จะปรากฎหน้าต่างให้ล็อกอิน ให้ทำการใส่ Account และ Password จากนั้นเข้ากด Login เพื่อเข้าใช้งาน

\* หากไม่ได้รับอีเมลข้อมูลการเข้าใช้งาน หรือ อีเมลการลืมรหัสผ่าน ให้ตรวจเช็คในอีเมลขยะของผู้ใช้

# 4. การใช้งานโปรแกรม G-Chat

์ โปรแกรม G-Chat มีพื้นที่การใช้งาน 3 ส่วนหลักดังนี้

4.1. หน้าจอหลัก

หน้าจอหลักของโปรแกรมจะแยกออกเป็นหมวคหมู่ตามประเภทห้อง ประกอบด้วย

| Chat  | : | ห้องสนทนา                                             |
|-------|---|-------------------------------------------------------|
| Event | : | กิจกรรมที่ผู้ใช้งานสามารถเลือกได้ว่าจะเข้าร่วมหรือไม่ |
| Link  | : | ลิงก์วีดีโอ                                           |

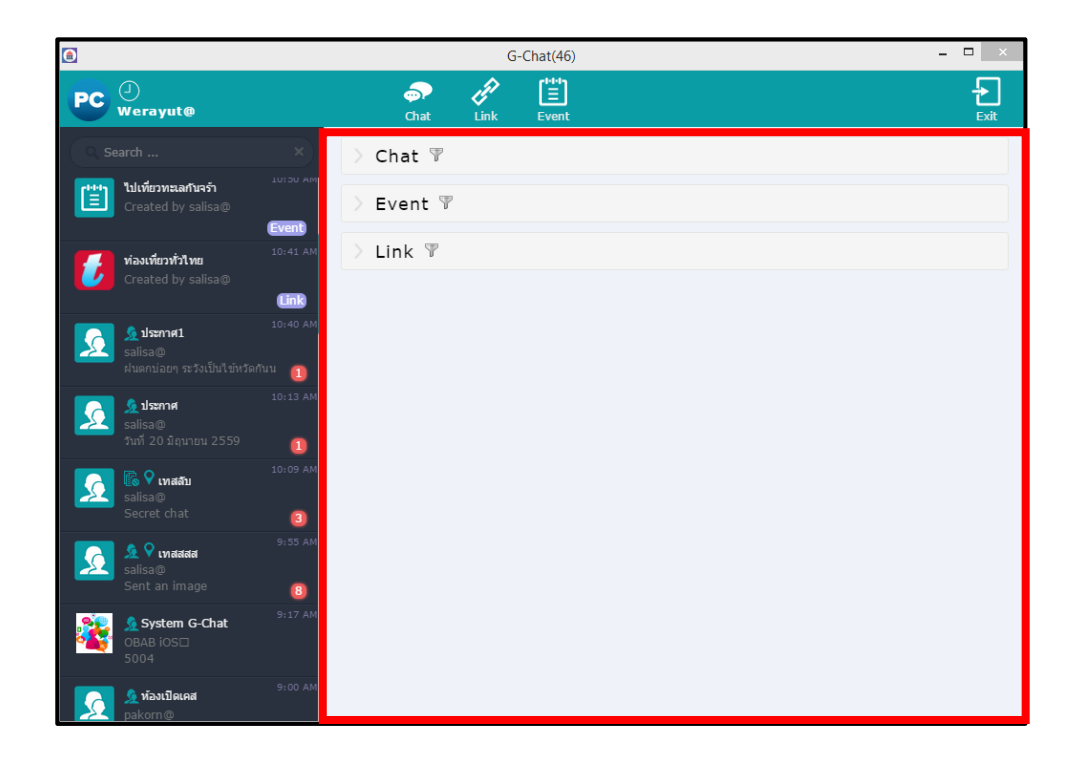

รูปที่ 4.1 หน้าจอหลักของโปรแกรม G-Chat

#### 4.2. การเปลี่ยนแปลงข้อมูลส่วนตัว

#### ผู้ใช้งานสามารถเปลี่ยนแปลงและเพิ่มเติมข้อมูลส่วนตัวได้โดย

คลิกที่ข้อมูลผู้ใช้งาน > Edit Profile > ทำการเปลี่ยนแปลงหรือเพิ่มเติมรายละเอียด > กด Save Profile

| 1 | n                    |              | G-Chat                      | t(124)            |                   | - 🗆 🗙        |
|---|----------------------|--------------|-----------------------------|-------------------|-------------------|--------------|
|   | Verayut@             |              | S A                         | Event             |                   | Exit         |
|   | Two Eaby Owkets Wera | yut@         | × 👤 🗹                       |                   | LiPhone5soffice@  |              |
|   |                      | Edit Profile |                             | Unread<br>4:20 PM | 71                |              |
| L | รบเคลคะ              | 11           |                             |                   |                   |              |
|   |                      |              |                             |                   |                   |              |
|   | <b>a</b>             |              | G-Cha                       | at(102)           |                   | - 🗆 🗡        |
|   | Werayut@             |              | My Profile                  |                   |                   | Back         |
|   | Profile              |              |                             |                   |                   |              |
|   | Two Baby Ovifets     | Account      | admin_gchat@demo.mail.go.th |                   | Groups:<br>G-Chat |              |
|   | (ACA)                | Name         | Werayut@                    |                   |                   |              |
|   | T                    | Job Title    |                             |                   |                   |              |
|   |                      | Department   |                             |                   |                   |              |
|   |                      | Mobile       |                             |                   |                   |              |
|   |                      | Address      |                             |                   |                   |              |
|   |                      | Comment      |                             |                   |                   |              |
|   |                      |              |                             |                   |                   | Save Profile |

รูปที่ 4.2 การเปลี่ยนข้อมูลส่วนตัวของผู้ใช้งาน

: รูปประจำตัวผู้ใช้งาน (คลิกที่รูปเพื่อเปลี่ยน) Photo profile : ชื่อแสดงในระบบ (สามารถเปลี่ยนชื่อได้) Name : อีเมล ของผู้ใช้งาน (ไม่สามรถเปลี่ยนได้) Account : เบอร์โทรศัพท์ : ตำแหน่งงาน Job Title Mobile : ที่อยู่ Address Department : แผนกงาน : อีเมลของผู้ใช้งาน : คำแนะนำตัว Email Comment

#### 4.3. การเปลี่ยนรหัสผ่านผู้ใช้งาน Change Password

หากผู้ใช้งานมีความต้องการที่จะเปลี่ยนรหัสผ่านสามารถทำได้โดย

คลิกที่ข้อมูลผู้ใช้งาน > Edit Profile > ทำการเปลี่ยนได้ตามต้องการ > กค Save Password

|                                                                                                    |           | G-Chat(124) |                   | - 🗆 🗙 |
|----------------------------------------------------------------------------------------------------|-----------|-------------|-------------------|-------|
| Werayut@                                                                                                    | ی<br>Chat | Link Event  |                   | Exit  |
| Two Black Cadada Werayut@                                                                                                    | × 👲 🗹     |             | 👤 iPhone5soffice@ |       |
| Total and a second second seco |           |             | Unread<br>4:20 PM |       |
|                                                                                                    |           | ➡           |                   |       |
| Change Password                                                                                                    |           |             |                   |       |
|                                                                                                    |           |             |                   |       |
| Current Password                                                                                                    |           | *           |                   |       |
| New Password                                                                                                    |           | *           |                   |       |
| New Password again                                                                                                    |           | *           |                   |       |
| Save Password                                                                                                    |           |             |                   |       |
|                                                                                                    |           |             |                   |       |

รูปที่ 4.3 การเปลี่ยนรหัสผ่านผู้ใช้งาน

| Current password     | : รหัสผ่านที่ใช้อยู่ในปัจจุบัน     |
|----------------------|------------------------------------|
| New password         | : รหัสผ่านใหม่ที่ต้องการใช้        |
| Confirm new password | : ยืนยัน รหัสผ่านใหม่ที่ต้องการใช้ |

ในช่อง New password และ Confirm password จะต้องตรง หลังจากนั้นกด Save ( หลังจากทำการเปลี่ยนรหัสผ่านแล้ว ผู้ใช้งานไม่จำเป็นจะต้องเข้าสู่ระบบใหม่ ) 4.4. แถบเมนูของหน้าจอหลัก

| Timeline | : สำหรับเรียกดู Timeline ของผู้ใช้งาน |
|----------|---------------------------------------|
| Chat     | : สำหรับการสร้างห้องสนทนา             |
| Link     | : สำหรับการสร้างห้องแชร์ลิงก์ต่าง ๆ   |
| Event    | : สำหรับการสร้างกิจกรรมองในองก์กร     |
| Exit     | : ออกจากโปรแกรม                       |

โปรแกรม G-Chat มีแถบเมนูอยู่ด้านบนสุดของหน้าต่างโปรแกรม

 Chat
 ผู้ผู้
 เม่น
 เม่น
 เม่น
 เม่น
 เม่น
 เม่น
 เม่น
 เม่น
 เม่น
 เม่น
 เม่น
 เม่น
 เม่น
 เม่น
 เม่น
 เม่น
 เม่น
 เม่น
 เม่น
 เม่น
 เม่น
 เม่น
 เม่น
 เม่น
 เม่น
 เม่น
 เม่น
 เม่น
 เม่น
 เม่น
 เม่น
 เม่น
 เม่น
 เม่น
 เม่น
 เม่น
 เม่น
 เม่น
 เม่น
 เม่น
 เม่น
 เม่น
 เม่น
 เม่น
 เม่น
 เม่น
 เม่น
 เม่น
 เม่น
 เม่น
 เม่น
 เม่น
 เม่น
 เม่น
 เม่น
 เม่น
 เม่น
 เม่น
 เม่น
 เม่น
 เม่น
 เม่น
 เม่น
 เม่น
 เม่น
 เม่น
 เม่น
 เม่น
 เม่น
 เม่น
 เม่น
 เม่น
 เม่น
 เม่น
 เม่น
 เม่น
 เม่น
 เม่น
 เม่น
 เม่น
 เม่น
 เม่น
 เม่น
 เม่น
 เม่น
 เม่น
 เม่น
 เม่น
 เม่น
 เม่น

ประกอบด้วย

4.5. แถบรายชื่อห้องสนทนา

แถบรายชื่อห้องสนทนาอยู่ทางด้านซ้ายของโปรแกรม จะแสดงรายชื่อห้องสนทนารวมถึงจำนวน ข้อความที่ยังไม่ได้อ่านด้วย

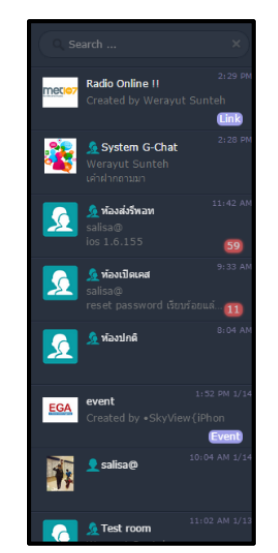

รูปที่ 4.5 แถบรายชื่อห้องสนทนาและจำนวนข้อความที่ยังไม่ได้อ่าน

# 5. การสร้างห้องสนทนา

 5.1 คลิกที่
 Chat

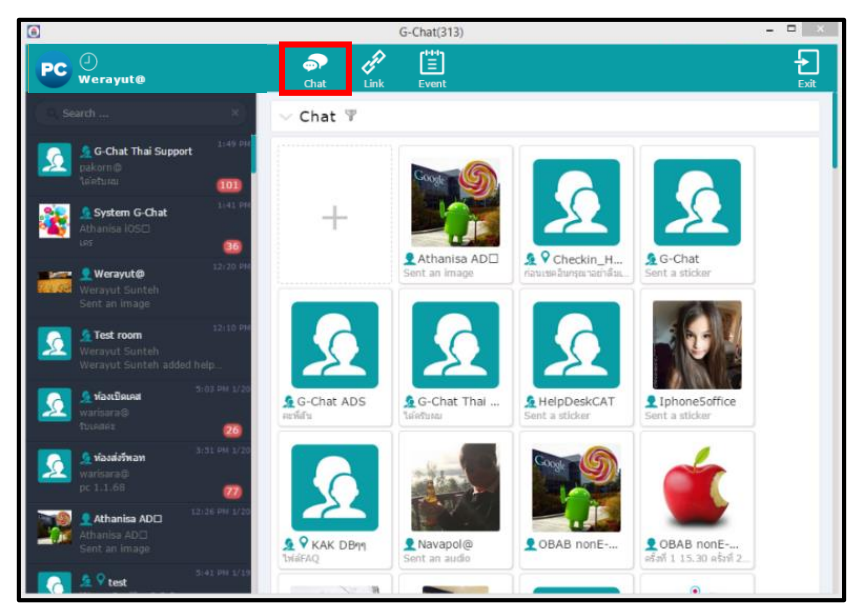

รูปที่ 5.1 การสร้างห้องสนทนา

5.2 เลือกสมาชิกที่ต้องการสนทนา เมื่อเลือกครบแล้วกด Next

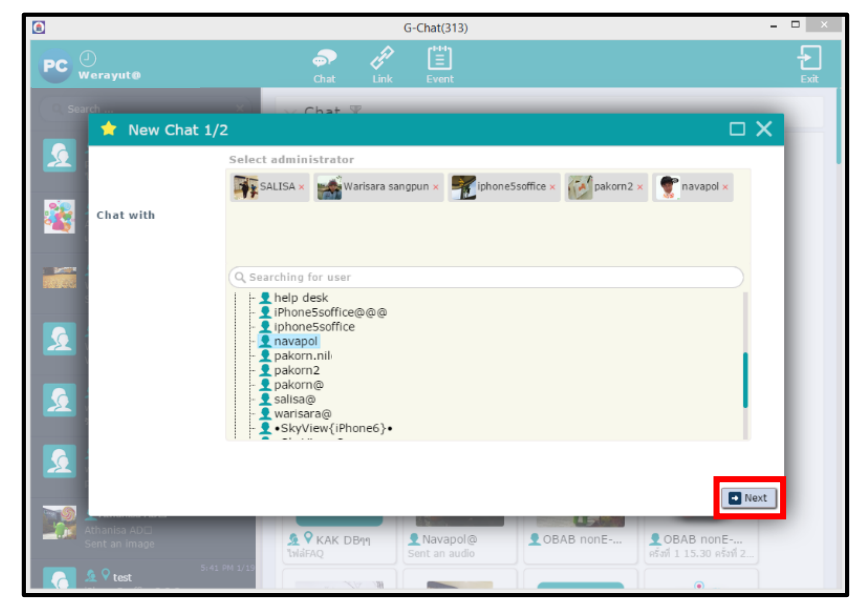

รูปที่ 5.2 การสร้างห้องสนทนา (2)

#### 5.3 เลือกรูปแบบห้องสนทนา

| Normal                   | : พูดคุยปกติ                                                                  |
|--------------------------|-------------------------------------------------------------------------------|
| Secret chat              | : ข้อความจะหายเมื่อทำการอ่านข้อความแล้วออกจาก<br>ห้องแชท                      |
| Broadcast                | : ห้องประชาสัมพันธ์                                                           |
|                          | (สามารถเลือกได้ว่าต้องการให้ตอบกลับได้หรือไม่)                                |
| เลือกรายละเอียดเพิ่มเติม |                                                                               |
| Do not allow individual  | : ไม่อนุญาตให้กุขแบบส่วนตัวในกรณีอยู่ในห้องแชท<br>เดียวกัน                    |
| Display Location         | : แสดงสถานที่ระหว่างการพูดคุย                                                 |
| Allow reply to Broadcast | : อนุญาตให้สมาชิกตอบกลับได้ในห้องสนทนา<br>ส่วนตัวของผู้สร้างห้องประชาสัมพันธ์ |

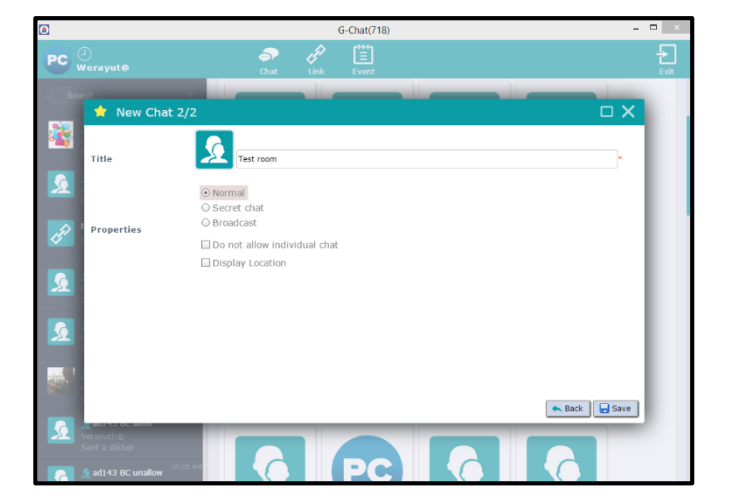

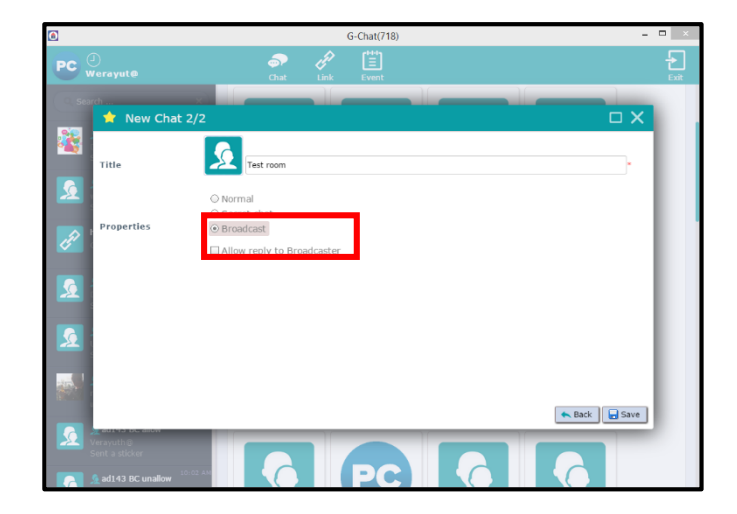

รูปที่ 5.3 การสร้างห้องสนทนา (3)

#### หลังจากที่กรอกข้อมูลข้างต้นเรียบร้อย คลิกที่ Save จะได้ห้องสนทนาที่ต้องการ

#### 5.4 การเลือกรูปแบบห้องสนทนากรณี 1-1

เมื่อผู้ใช้งานเลือกผู้ร่วมสนทนาเพียงคนเดียวจะเข้าไปยังห้องสนทนาส่วนตัว ซึ่งจะมีฟังก์ชันเพิ่มเติมในการ เลือกรูปแบบห้องสนทนา 1-1

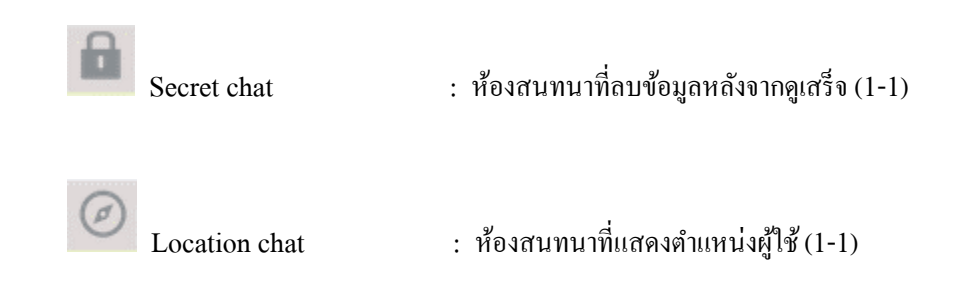

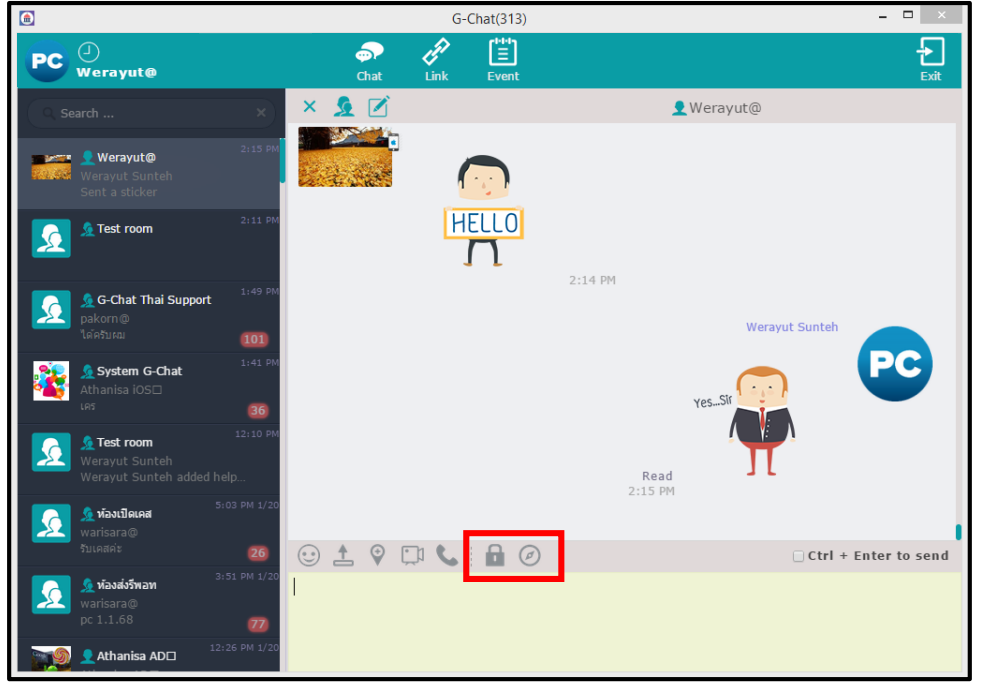

#### รูปที่ 5.4 ฟังก์ชันเพิ่มเติมห้อง 1-1

6 ฟังก์ชันภายในห้องสนทนา

ภายในห้องสนทนามีการใช้งานฟังก์ชันต่าง ๆ ดังนี้

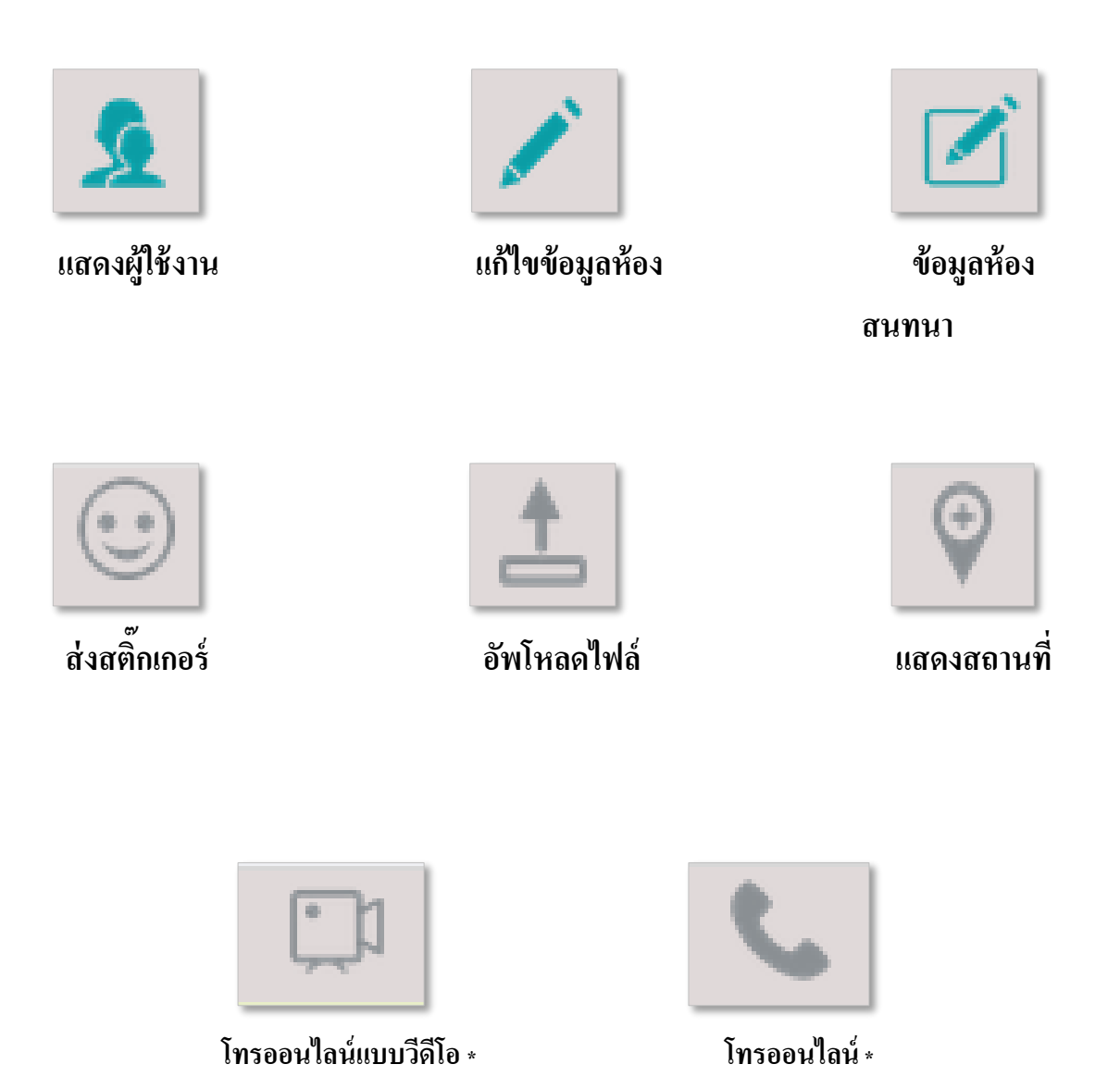

\* จำเป็นต้องติดตั้งแอปพลิเกชัน G-Chat บน PC หรือ mac เพื่อใช้งานฟังก์ชัน โทรออนไลน์ / โทรออนไลน์แบบวิดีโอ

# 7 การสร้างโพสต์

การสร้าง โพสต์ คือ การแบ่งบึนเรื่องราวต่างๆ ให้แก่ผู้สนทนาในห้องเดียวกันและยังสามารถแสดงความคิดเห็น โต้ตอบกันได้

7.1 ในห้องสนทนาที่ต้องการ คลิกที่

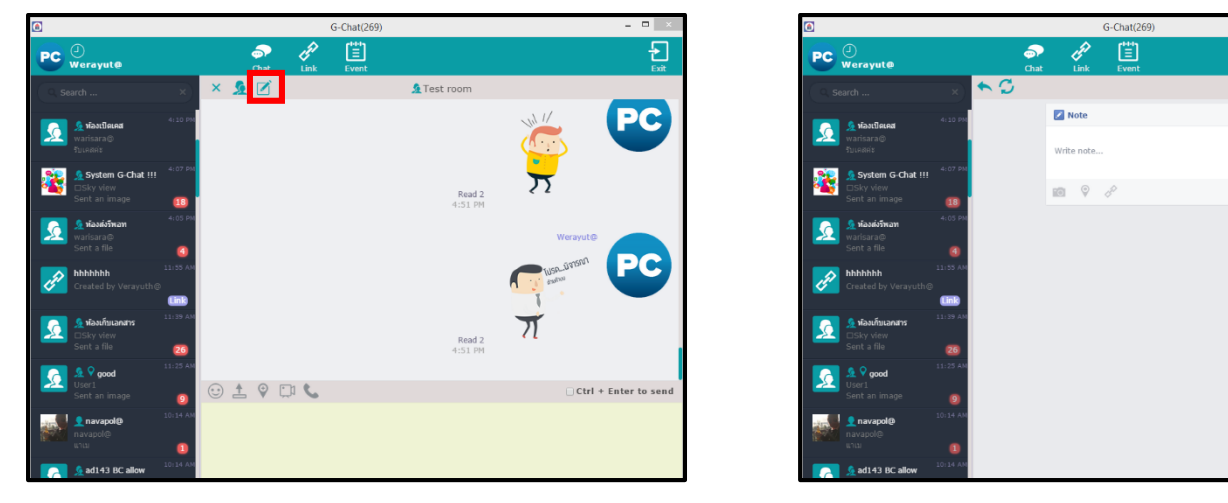

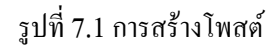

7.2 กรอกเนื้อหาและรายละเอียดดังนี้
 คลิกที่ เพื่อเพิ่มรูปภาพสำหรับโพสต์
 คลิกที่ เพื่อเพิ่มสถานที่สำหรับโพสต์
 คลิกที่ เพื่อเพิ่มลิงก์สำหรับโพสต์

7.3 คลิกโพสต์ เพื่อทำการโพสต์ ข้อความ

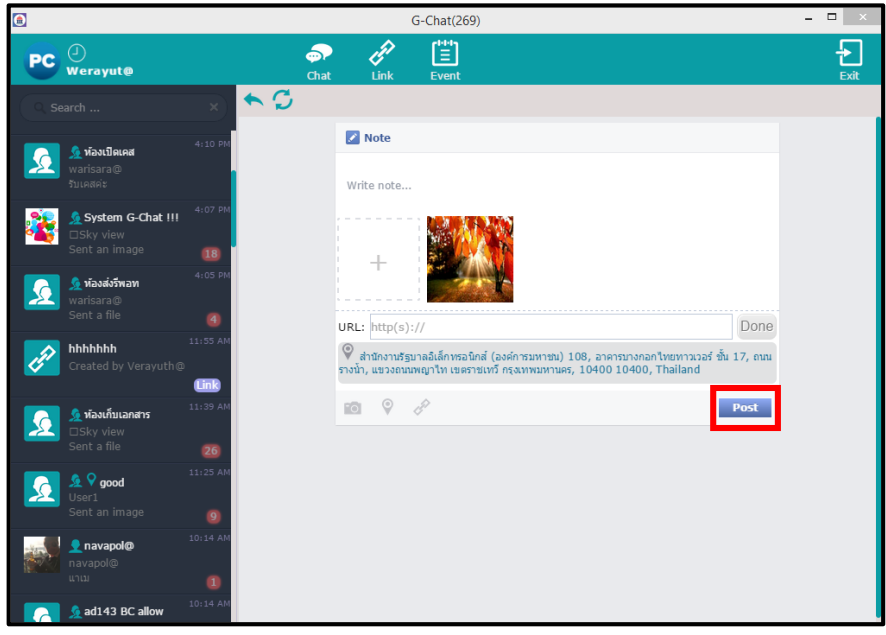

รูปที่ 7.3 การสร้างโพสต์ (2)

7.4 จะได้โพสต์ ที่ต้องการ สมาชิกสามารถเข้ามาแสดงความคิดเห็นได้

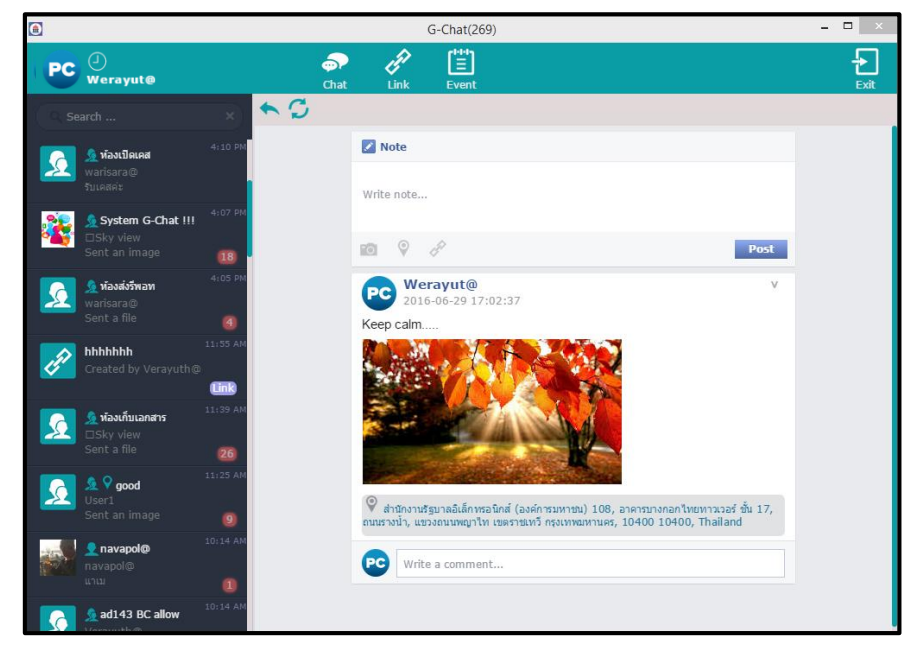

รูปที่ 7.4 การสร้างโพสต์ (3)

Ð

# 8 การจัดการสมาชิกภายในห้องสนทนาโดยผู้ดูแลห้อง

- Ð P **P** PC Werayute PC . > 🧏 🗹 🧟 Test room PC 2 2  $\overline{\Sigma}$ Read 2 4:51 PM PC PC Read 2 4:51 PM 🖸 🛓 🖗 🗇 📞 Ctrl + Enter to se
  - รูปที่ 8.1.1 การเพิ่มสมาชิก
  - 8.1.2 เลือกสมาชิกที่ต้องการ กด Save

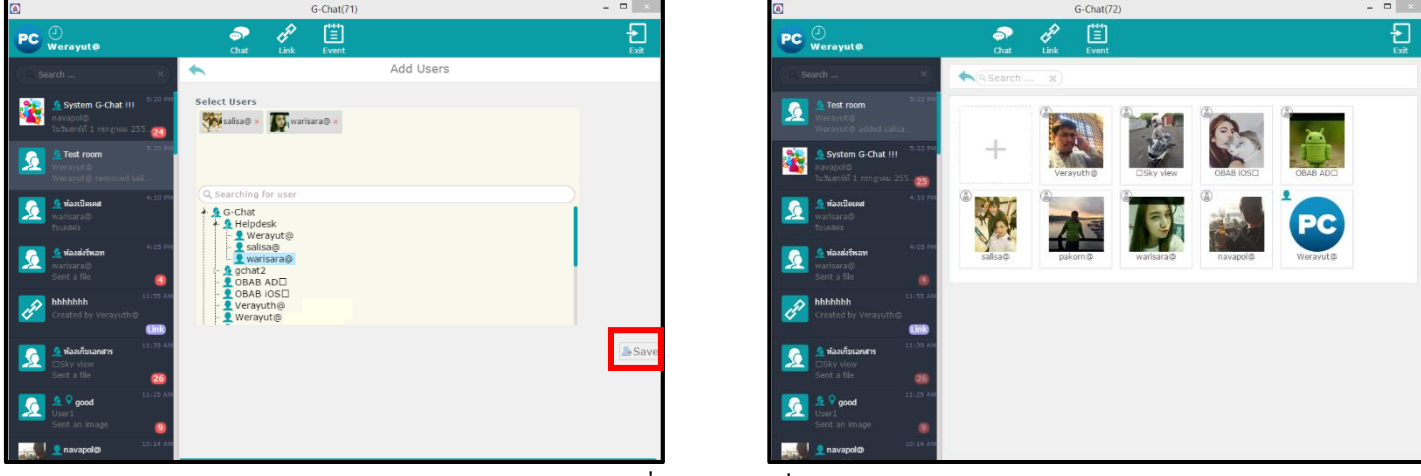

รูปที่ 8.1.2 การเพิ่มสมาชิก (2)

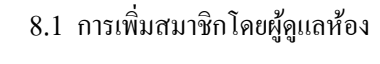

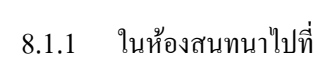

🔎 กดที่เครื่องหมาย +

#### 8.2 การถบสมาชิกโดยผู้ดูแลห้อง

8.2.1 ในห้องสนทนาไปที่

เลือกสมาชิกที่ต้องการลบ

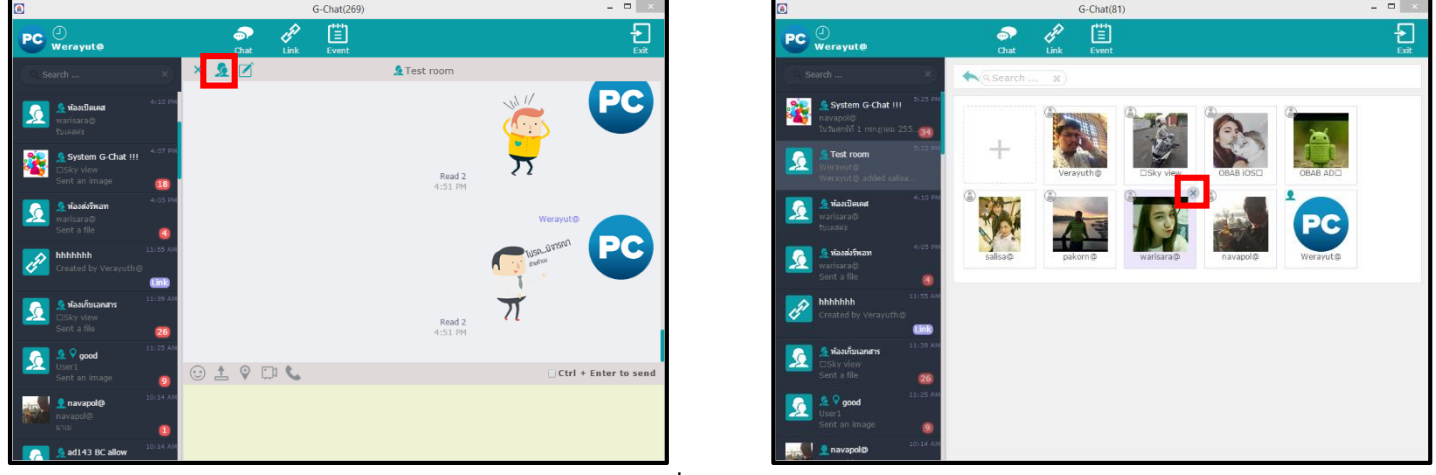

รูปที่ 8.2.1 การลบสมาชิก

8.2.2 คลิก X ที่มุมขวาบนของสมาชิกที่ต้องลบ เลือก OK

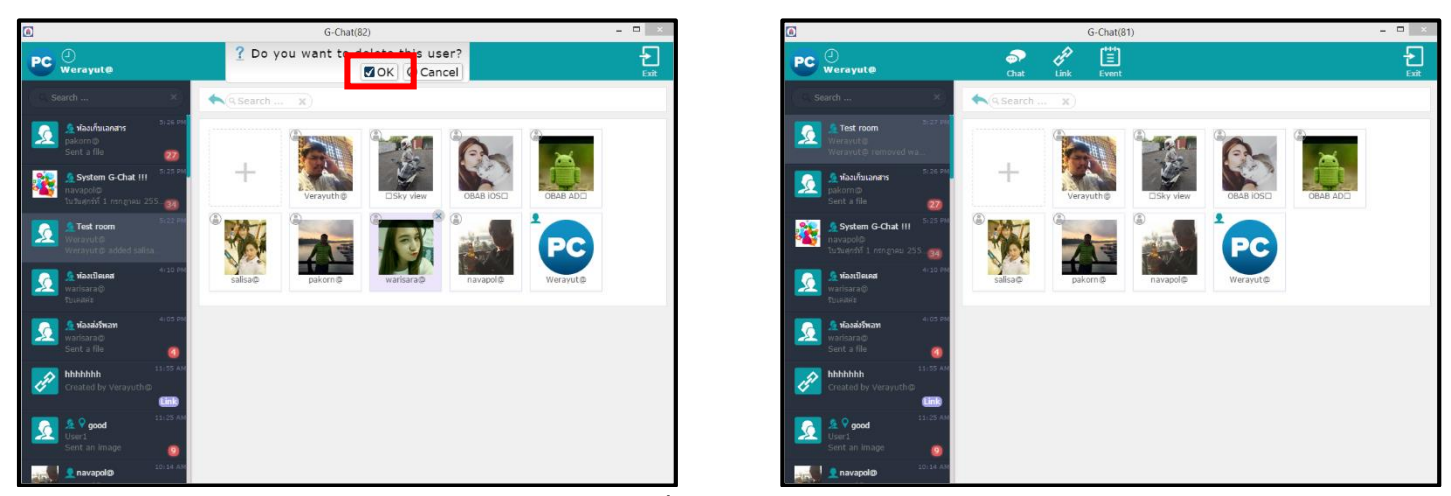

รูปที่ 8.2.2 การลบสมาชิก (2)

#### 8.3 การจัดการผู้ดูแลห้องโดยผู้ดูแลห้อง

ในห้องสนทนาไปที่ 🙍 เลือกสมาชิกที่ต้องการให้เป็นผู้ดูแลห้อง 8.3.1

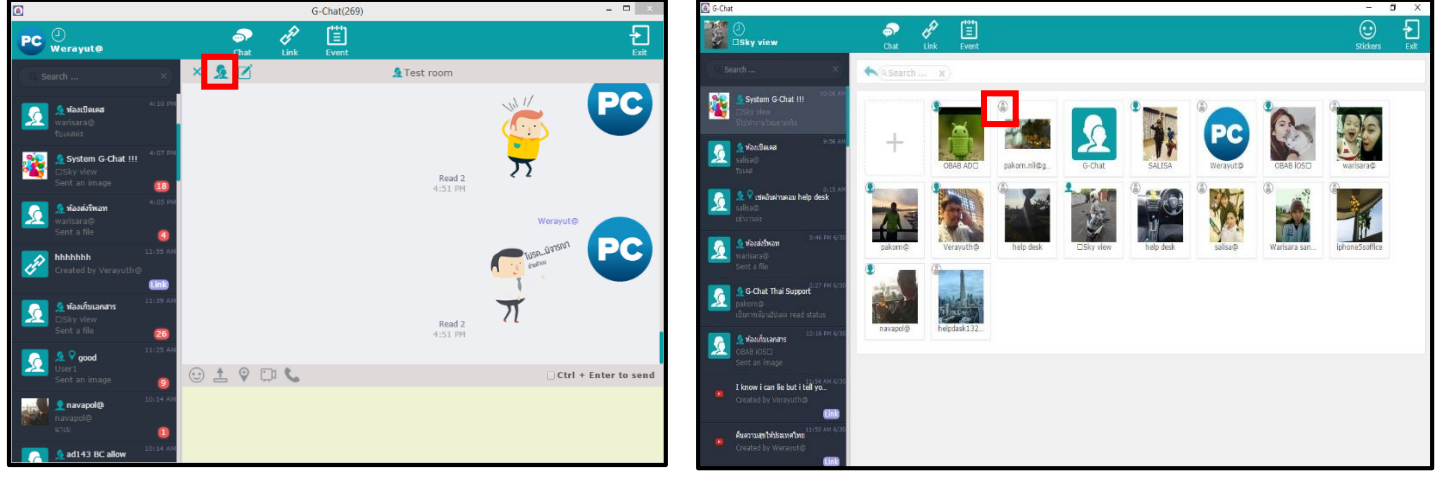

รูปที่ 8.3.1 การจัดการผู้ดูแลห้อง

กลิก 🕼 ที่มุมซ้ายบนของสมาชิกที่ด้องการให้เป็นผู้ดูแลห้อง เลือก OK 8.3.2

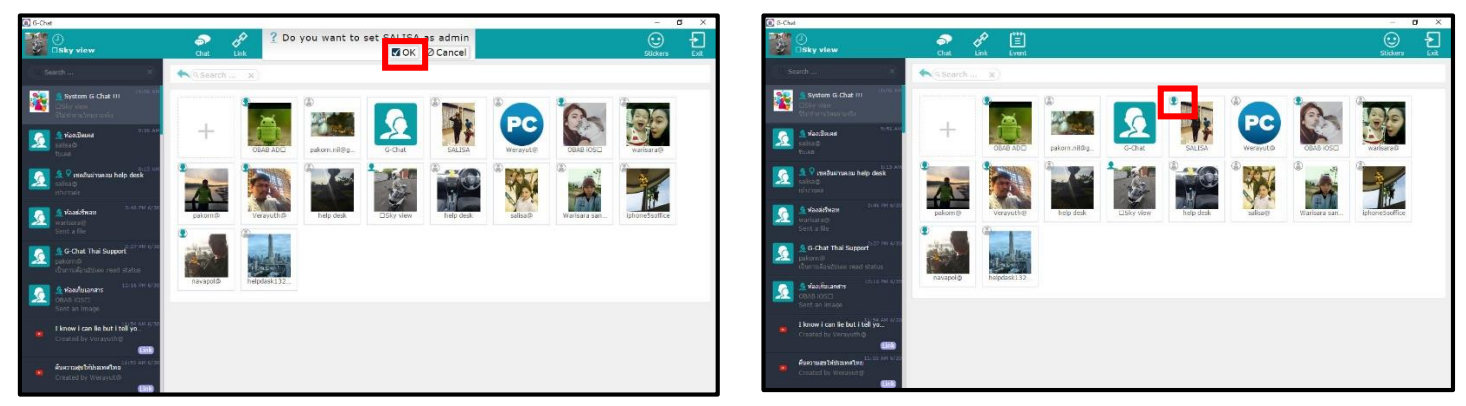

รูปที่ 8.3.2 การจัดการผู้ดูแลห้อง (2)

### 9 การสร้าง Link

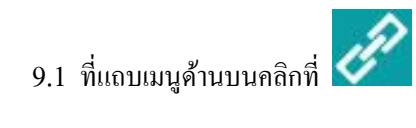

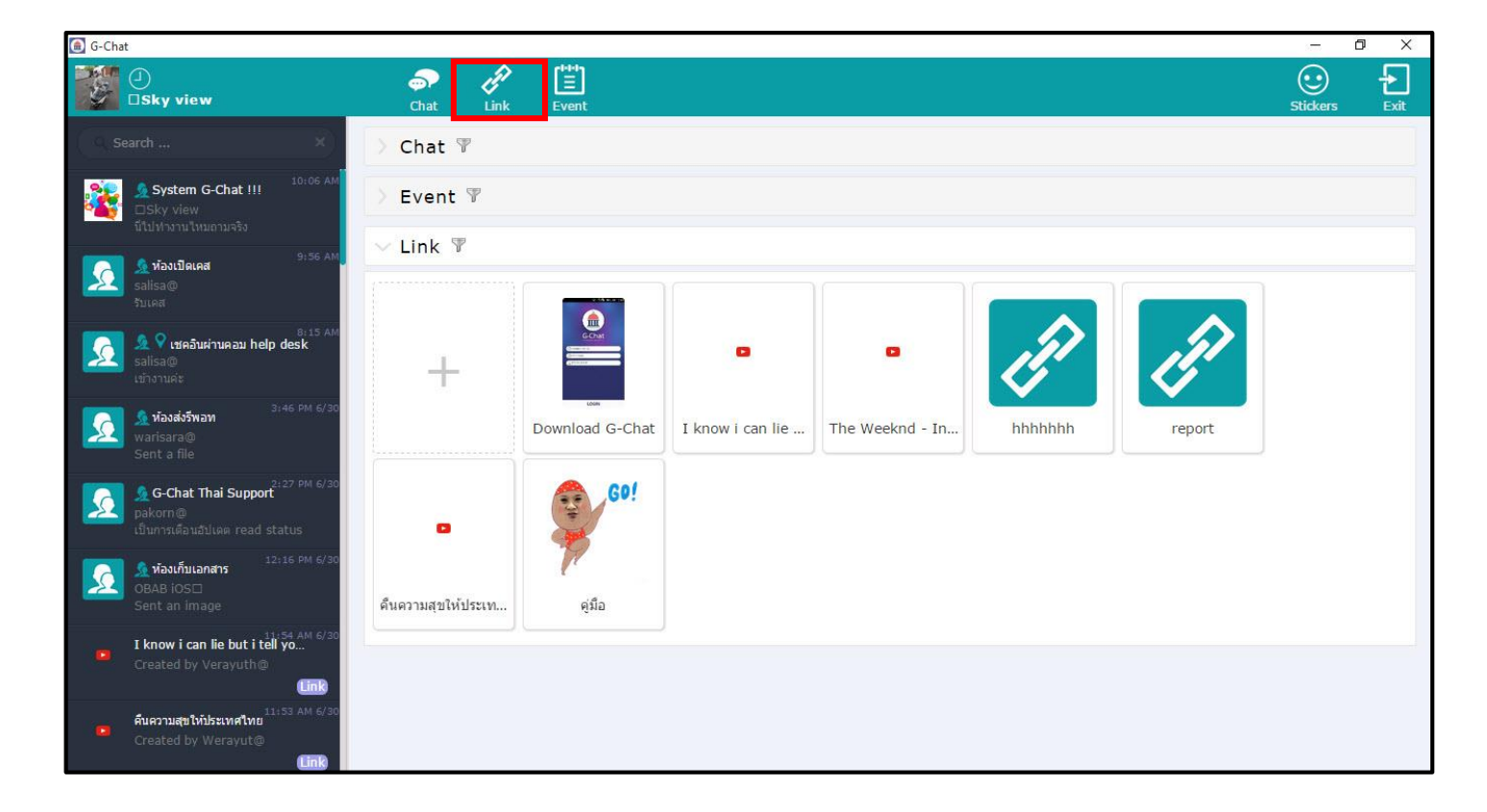

รูปที่ 9.1 การสร้าง Link

9.2 กรอกเนื้อหาและรายละเอียด

| Title | : ชื่อห้อง Link                |
|-------|--------------------------------|
| URL   | : URL ของ Link ที่ต้องการสร้าง |

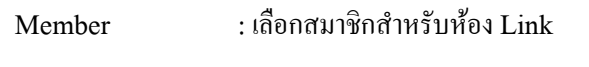

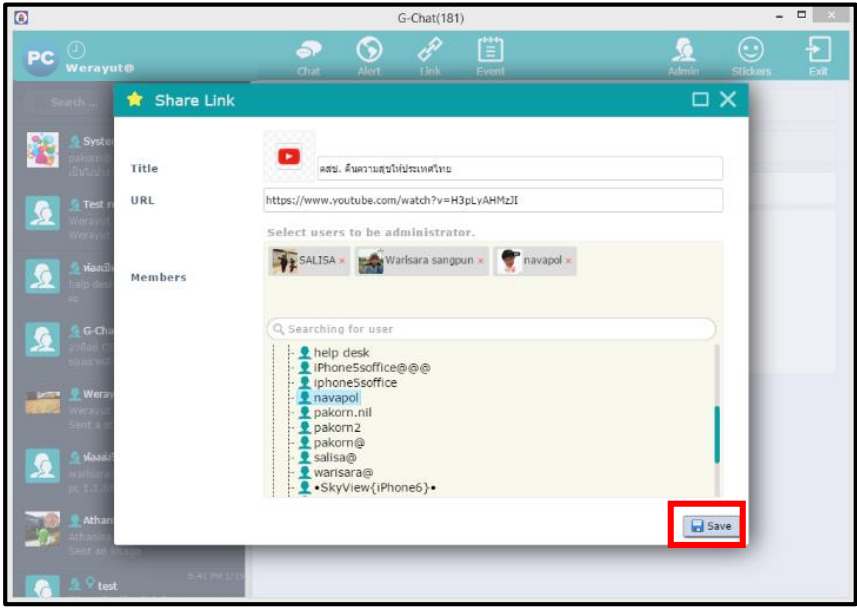

รูปที่ 9.2 การสร้าง Link (2)

9.3 จากนั้นกด Save จะได้ห้องที่ถูกสร้างเพิ่มขึ้นมา

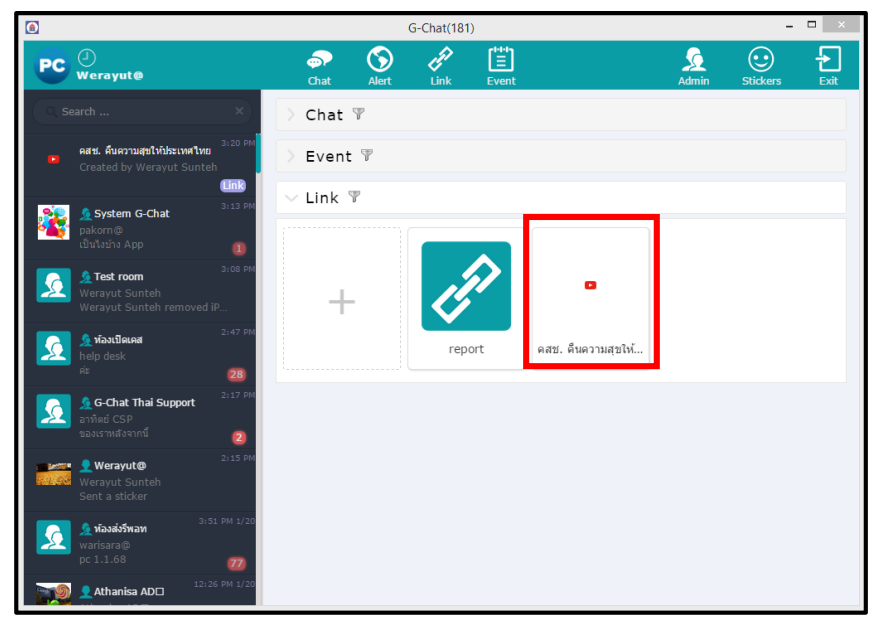

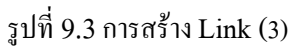

# 10 การสร้าง Event

10.1 ที่เ

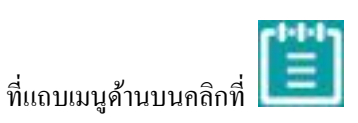

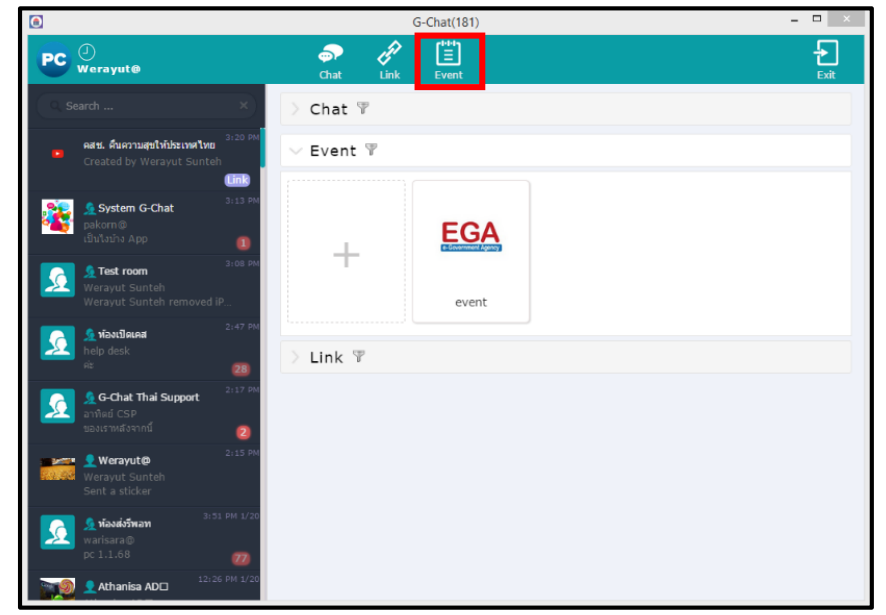

#### รูปที่ 10.1 การสร้าง Event

10.2 คลิกที่ Add เพื่อเพิ่มข้อมูล Event ซึ่งจะมีให้เลือก 3 รูปแบบ

Comment : ใส่ข้อความ / Image : ภาพประกอบ / Join : ปุ่มกดเข้าร่วม

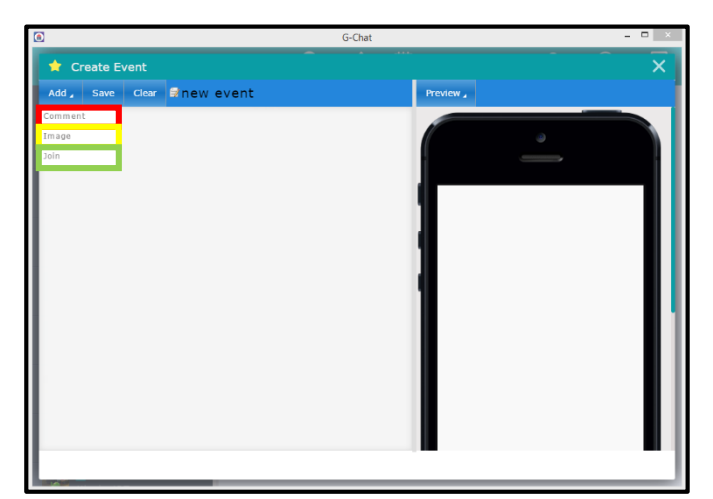

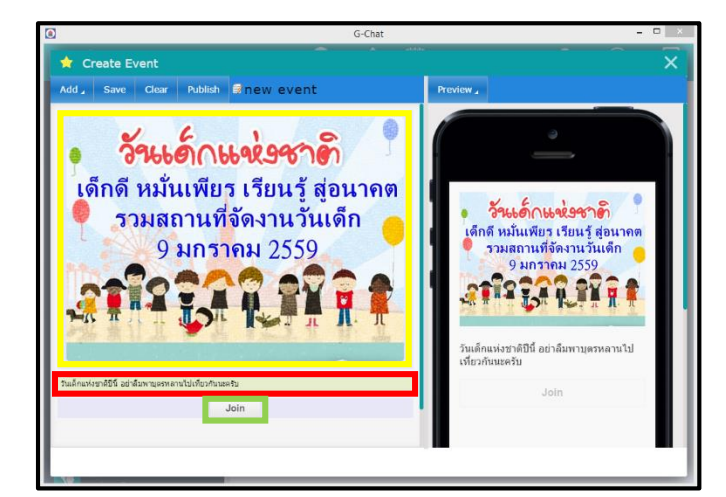

รูปที่ 10.2 การสร้าง Event (2)

#### 10.3 คลิกที่ New event เพื่อใส่ชื่อและภาพหน้าห้อง Event

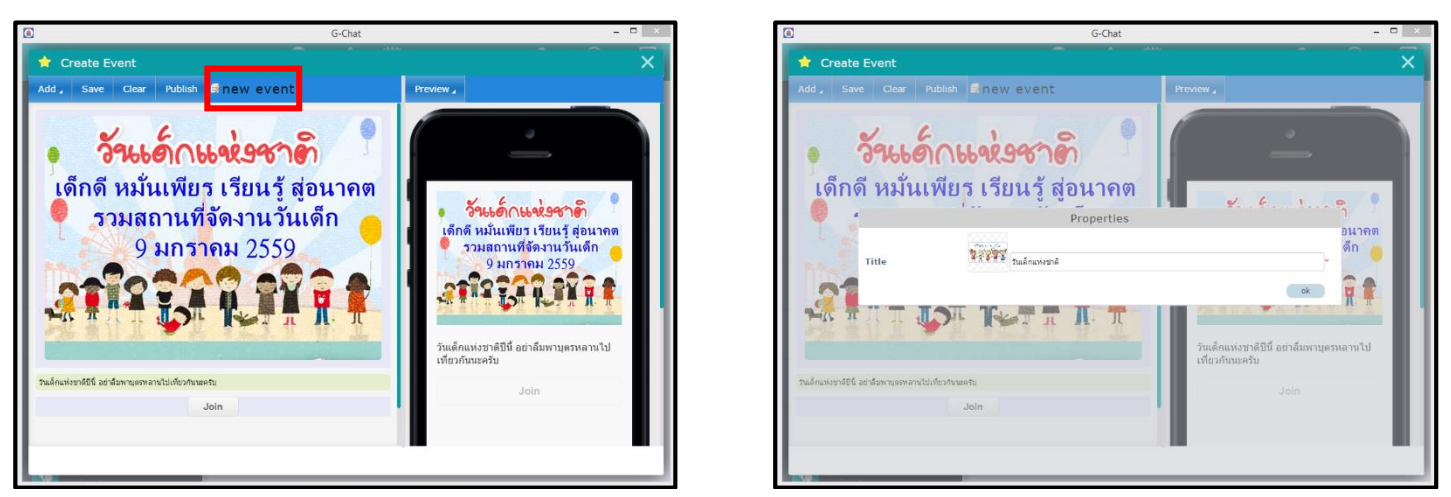

รูปที่ 10.3 การสร้าง Event (3)

10.4 คลิกที่ Publish เพื่อเลือกสมาชิกที่ต้องการให้เข้าร่วม Event จากนั้นกด Submit

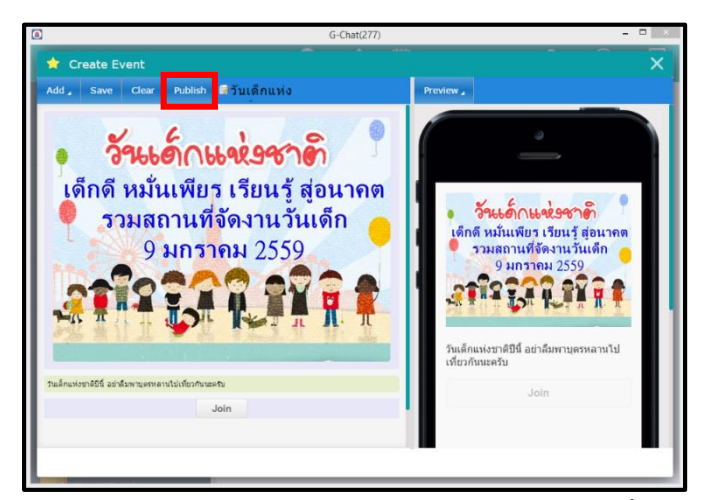

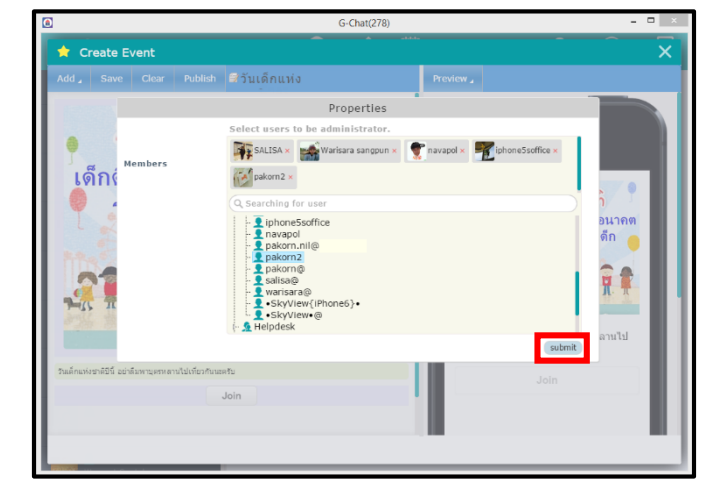

รูปที่ 10.4 การสร้าง Event (4)

#### จะได้ห้อง Event ที่ต้องการปรากฏขึ้น ซึ่งผู้ที่มีสิทธิ์จะเข้าร่วมหรือไม่ก็ได้

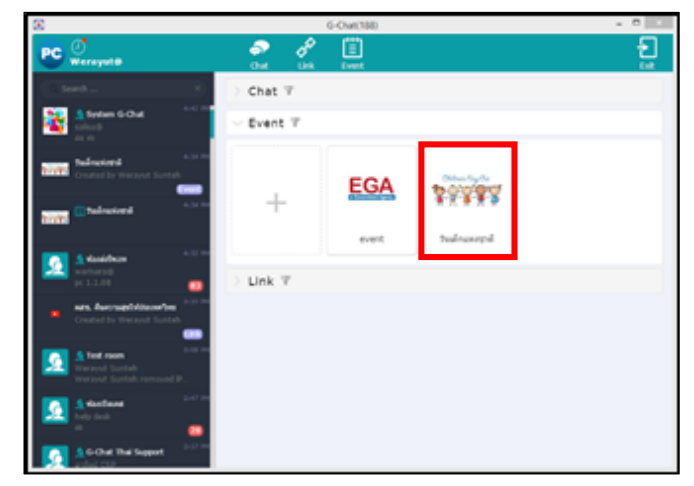

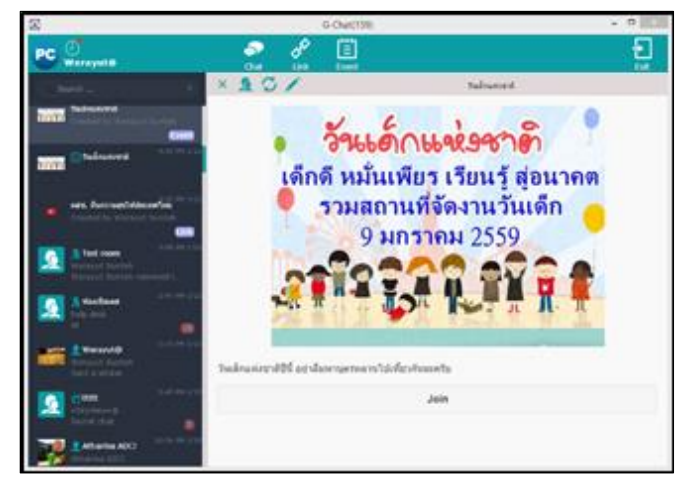

ภาพ Event ที่ถูกแสดงบน PC

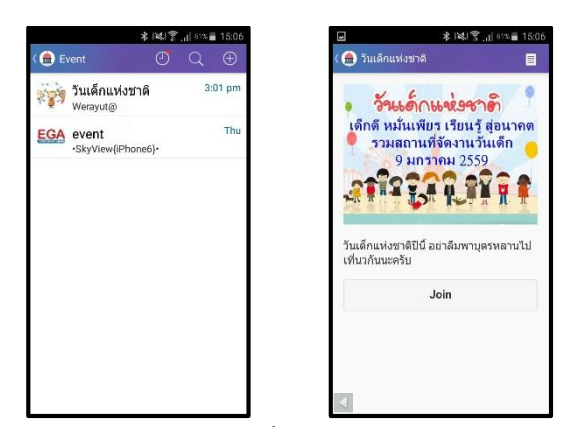

ภาพ Event ที่ถูกแสดงบน Android

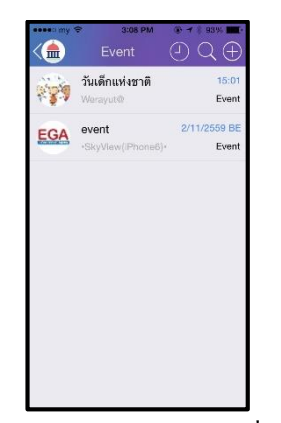

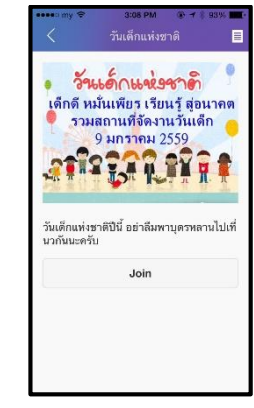

ภาพ Event ที่ถูกแสดงบน iOS

### 11 การค้นหาข้อความ

การค้นหาข้อความสามารถค้นหาได้โดยการพิมพ์ข้อความบนช่อง Search ข้อความที่ต้องการหาจะขึ้นเป็น ตัวหนังสือสีแดง การค้นหาข้อความสามารถหาได้หลายรูปแบบ ทั้ง ข้อความในห้องสนทนา, ชื่อบัญชีผู้ใช้งาน, กลุ่ม ห้องสนทนา และ ไฟล์เอกสาร ซึ่งสามารถใช้งานได้ตามความเหมาะสม

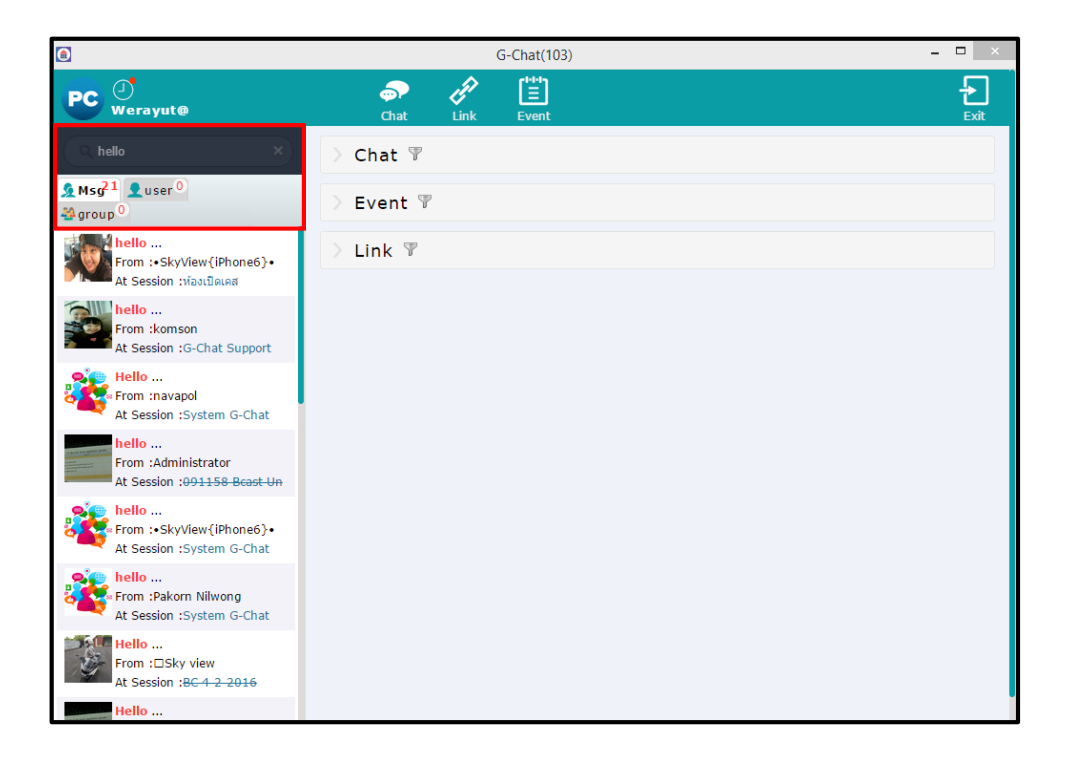

รูปที่ 11.1 แสดงการค้นหาข้อความ